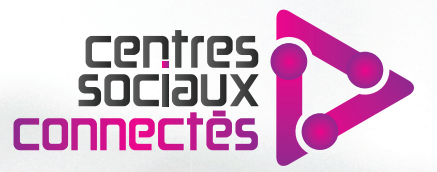

### NOTICE D'UTILISATION **BORNE E-ADMINISTRATION**

202

INSTALLATION ET CONFIGURATION D'UNE BORNE DÉDIÉE AUX DÉMARCHES ADMINISTRATIVES EN LIGNE

ofinancée par l'Union Européenne dans le cadre du programme opérationnel FEDER 2014-2020 our la Région Hauts-de-France et le CGET

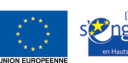

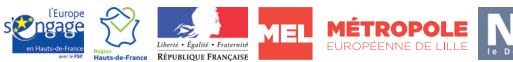

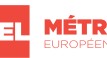

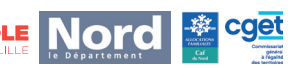

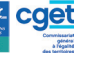

## SOMMAIRE

| ÉTAPE I - Installation et configuration d'OpenKiosk                                          | 3       |
|----------------------------------------------------------------------------------------------|---------|
| Installation d'OpenKiosk                                                                     | 4       |
| Configuration d'OpenKiosk                                                                    | 5       |
| ÉTAPE 2 - Programmer le démarrage automatique d'OpenKiosk à l'ouverture de session Windows 1 | ia<br>7 |
| ÉTAPE 3 - Programmer l'extinction automatique du PC1                                         | 8       |

# MATÉRIEL NÉCESSAIRE

- ▶ 1 PC avec clavier et souris. C'est le moment de récupérer un PC à l'abandon et de lui donner une seconde vie : l'utilisation prévue n'est pas gourmande en ressources, pas besoin d'investir dans une technologie dernier cri !
- ▶ 1 imprimante connectée au PC
- ▶ 1 connexion internet

Attention cette configuration est prévue pour une installation sur PC avec un clavier physique. Nous n'évoquerons pas ici les solutions pour clavier virtuel.

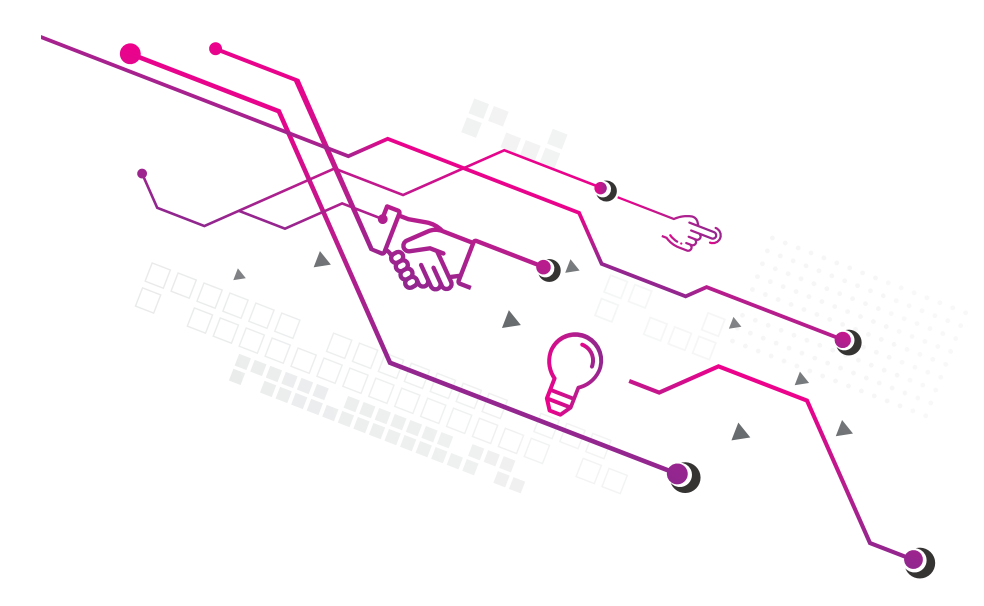

## ÉTAPE I - INSTALLATION ET CONFIGURATION D'OPENKIOSK

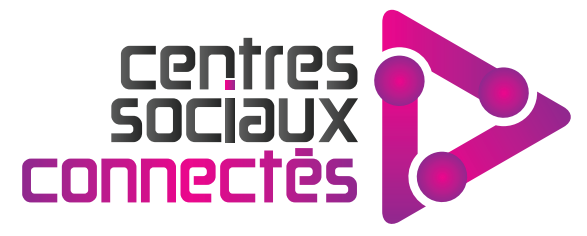

### INSTALLATION D'OPENKIOSK

Rendez-vous sur la page officielle d'OpenKiosk :

#### http://openkiosk.mozdevgroup.com/

Sur la page d'accueil, cliquez sur le lien correspondant à votre système d'exploitation pour télécharger le fichier d'installation.

NB : OpenKiosk est un logiciel libre régulièrement mis à jour par une communauté de développeurs. Il se peut donc que votre version du logiciel diffère légèrement de celle présentée dans cette notice. Toutefois, vous devriez retrouver la plupart des fonctionnalités majeures sans difficulté.

La version d'OpenKiosk utilisée ici est la v.60.3.0 RC1

| ← → C <sup>®</sup> Non sécurisé   openkiosk.mozdevgroup.com                                                                                                    |
|----------------------------------------------------------------------------------------------------|
| Complete Distribution Install system requirements developer fag contact                                                                                                    |
| Install Now                                                                                                    |
| Description                                                                                                    |
| OpenKlosk is a cross platform klosk web browser based on Mozilla Firefox that can be easily installed and used to secure a computer<br>for use as a public terminal. This is a complete solution for any klosk installation. This software is released under the <u>MPL</u> "as is" with<br>no warranty or support. |
| OpenKlosk is currently deployed in schools, universities, libraries, hospitals, airports, hotels, governments, and businesses across the globe.                                                                                                    |
| News                                                                                                    |
| The Official Release of OpenKiosk will be based on Firefox 60 ESR and should be available end of 2018                                                                                                    |
| OpenKlosk 60.3.0 RC1 [2018-12-10]:                                                                                                    |
| <ul> <li>Windows (32 bit)</li> <li>Windows (64 bit)</li> <li>QSX</li> <li>Linux (32 bit)</li> <li>Linux (64 bit)</li> </ul>                                                                                                    |
| Report a bug                                                                                                    |

Lancez le fichier d'installation et laissez-vous guider. Lorsque vous y êtes invité, sélectionnez le type d'installation "standard".

Lancez OpenKiosk.

### **CONFIGURATION D'OPENKIOSK**

Il s'agit à présent de configurer OpenKiosk de façon à ce qu'il réponde à un usage fonctionnel et limité du PC en libre service. Ici, nous avons choisi de :

- Iimiter l'accès pour l'utilisateur à un panel de sites préalablement défini (démarches administratives en ligne les plus courantes),
- > permettre l'impression de documents,
- ▶ garantir la sécurisation des données personnelles et de navigation.

Les choix de configuration proposés ci-après sont donc propres à ce type d'utilisation. Libre à vous d'adapter cette configuration à vos besoins professionnels.

Une fois OpenKiosk lancé, appuyez sur Maj + F1

Un mot de passe vous est demandé pour accéder à l'interface d'administration d'OpenKiosk.

Par défaut, ce mot de passe est **admin** (nous le modifierons par la suite). Appuyez sur Entrée.

Cinq onglets nous sont proposés dans le menu gauche :

- General
- Search
- Privacy & Security
- Firefox Account
- OpenKiosk

Nous allons uniquement modifier les réglages de General, Privacy & Security et OpenKiosk.

Modifiez les réglages tel qu'indiqué dans les pages suivantes.

| Startup Restore previous Warn you wi Always check if ( OpenKiosk i                                                        | session<br>len quitting the browser<br>OpenKiosk is your default browser<br>s not your default browser                                                                                                    | Make <u>D</u> efault                                                                                                    | Cliquez ici pour faire<br>d'OpenKiosk votre                                                                 |
|----------------------------------------------------------------------------------------------------|----------------------------------------------------------------------------------------------------|----------------------------------------------------------------------------------------------------|----------------------------------------------------------------------------------------------------|
| Tabs         Ctrl+Jab cycles t         Open links in tab         When you open         Show tab preview                   | hrough tabs in recently used order<br>s instead of ne <u>w</u> windows<br>a link in a new tab, switch to it immediately<br>ws in the Windows tas <u>k</u> bar                                                                                                    |                                                                                                    | navigateur par défaut.                                                                                      |
| Eile Edit View Higtory Bookmarks Jools                                                                                    | Help                                                                                                    |                                                                                                    | <b>₩</b> × <b>∨</b>                                                                                         |
| Bonne × ☆<br>← → C <sup>d</sup> © OpenKiosk about                                                                         | Options × +                                                                                                    |                                                                                                    | ŵ G ≡                                                                                                    |
| OpenEask Administration                                                                                                   |                                                                                                    |                                                                                                    | Shutdown Exit Administration                                                                                |
| Optimular Administration                                                                                                  | ٤                                                                                                    | Find in Options                                                                                                    | - Andrewing Cox Hamiltonia                                                                                  |
| Connectal     Connectal     Connectal     Connectal     Connectal     Connectal     Connectal     Connectal     Connectal | Language and Appearance<br>Fonts and Colors<br>Default font Default (Times New Roman)  Size 16<br>Language<br>Crooce the languages used to display menus, messages, and netifications<br>English (United States)  Size Adjectatives<br>Choose your preferred language for displaying pages<br>Check your specifing as you gpe<br>Solis Liefp<br>Size Options  X +<br>about preferences#general                                                                                                    | Advanced     Çolors s from OpenKlosk: Chgose      Priod in Options                                                        |                                                                                                    |
| Home                                                                                                    | Files and Applications                                                                                                    |                                                                                                    |                                                                                                    |
| Q Search                                                                                                    | Downloads                                                                                                    |                                                                                                    |                                                                                                    |
| Privacy & Security                                                                                                    | Sage files to     Jownloads                                                                                                    | Browse                                                                                                    |                                                                                                    |
| 8 Sync                                                                                                    | Always ask you where to save files                                                                                                    |                                                                                                    |                                                                                                    |
| 🋱 OpenKiosk                                                                                                    | Applications<br>Choose how OpenKlosk handles the file: you download<br>while browsing.<br>Search file types or applications<br>Content Type * Acti<br>IP fic 00 //<br>IP fic 00 //<br>IP | from the web or the applications you use<br>on<br>Always ask:<br>Always ask<br>Courrier (default)<br>Treview in OpenKiose | modifier cette valeur<br>sur "Preview in<br>OpenKiosk". Ceci<br>permettra de forcer<br>l'ouverture d'un PDF |
| + Extensions & Themes                                                                                                    |                                                                                                    |                                                                                                    | dans l'environnement                                                                                        |
| OpenKiosk Support                                                                                                    |                                                                                                    |                                                                                                    | OpenKiosk.                                                                                                  |

| Eile Edit View Higtory Bookmarks Ja                                    | ools <u>H</u> elp                                                                                                    |                                                     | 2×× |                              |
|------------------------------------------------------------------------|----------------------------------------------------------------------------------------------------|-----------------------------------------------------|-----|------------------------------|
| OpenKiosk - 60.8.0 Release X                                           | ☆ Options × +                                                                                                    |                                                     |     |                              |
| ← → C <sup>a</sup> OpenKiosk ab                                        | out:preferences#general                                                                                                    |                                                     |     | ŵ G ≡                        |
| OpenKiosk Administration                                               |                                                                                                    |                                                     |     | Shutdown Exit Administration |
|                                                                        |                                                                                                    | P Find in Options                                   |     | Î                            |
| 🔆 General                                                              |                                                                                                    |                                                     |     |                              |
| Home                                                                   | OpenKiosk Updates                                                                                                    |                                                     |     |                              |
| Q Search                                                               | Keep OpenKiosk up to date for the best performance,<br>Version 68.3 Desr (64-bit) What's new                                                                               | stability, and security.                            |     |                              |
| Privacy & Security                                                     | OpenKiosk is up to date                                                                                                    | Check for updates                                   |     |                              |
| 8 Sync                                                                 | Allow OpenKinsk to                                                                                                    |                                                     |     |                              |
| 🔅 OpenKiosk                                                            | Automatically install updates (recommended)     Check for updates but let you choose to install th     This setting will apply to all Windows accounts a     of OpenKiosk. | em<br>nd OpenKicsk profiles using this installation |     |                              |
|                                                                        | Automatically updatg search engines                                                                                                    |                                                     |     |                              |
| <ul> <li>Extensions &amp; Themes</li> <li>OpenKlosk Support</li> </ul> | Use recommended performance settings Learn n<br>These settings are tailored to your computer's hardwa                                                                      | tore<br>re and operating system.                    |     | E.                           |
|                                                                        |                                                                                                    |                                                     |     |                              |

| Elle Edit View Higtory Bookn | narks Jools Help                                                         |                   |                              |
|------------------------------|--------------------------------------------------------------------------|-------------------|------------------------------|
| ← → C <sup>e</sup> OpenKio   | sk aboutpreferences#general                                              |                   | ŵ G ≡                        |
| OpenKiosk Administration     |                                                                          |                   | Shutdown Exit Administration |
|                              | [                                                                        | P Find in Options | ^                            |
| 🔆 General                    | Performance                                                              |                   |                              |
| Home                         | Juse recommended performance settings Learn more                         |                   |                              |
| Q Search                     | These settings are tailored to your computer's hardware and operating sy | stem.             |                              |
| Privacy & Secur              | ity<br>Browsing                                                          |                   |                              |
| S sync                       | ✓ Use autoscrolling                                                      |                   |                              |
| OpenKiosk                    | ✓ Use smooth scrolling                                                   |                   |                              |
|                              | Show a tough keyboard when necessary                                     |                   |                              |
|                              | Always use the cursor keys to navigate within pages                      |                   |                              |
|                              | Search for text when you start typing                                    |                   |                              |
|                              | Becommend extensions as you browse Learn more                            |                   |                              |
|                              | Recommend features as you browse Learn more                              |                   |                              |
|                              | Network Settings                                                         |                   |                              |
| * Extensions & Ther          | Configure how OpenKiosk connects to the internet. Learn more             | Settings          |                              |
| ⑦ OpenKiosk Suppo            | rt.                                                                      |                   |                              |
|                              |                                                                          |                   |                              |

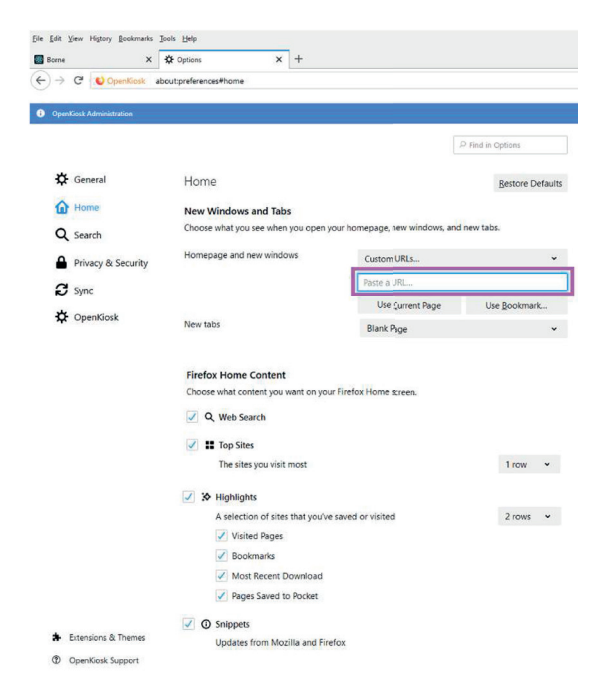

Il s'agit de l'URL de la page d'accueil à l'ouverture de la session. Cette page vous permettra un accès simplifié aux principales démarches administratives.

Veuillez nous contacter pour avoir accès sur la plateforme.

| Eile Edit View History Bookmarks Jo | ooli Belp<br>Strations X +                                                                                                    |                              |
|-------------------------------------|----------------------------------------------------------------------------------------------------|------------------------------|
| ← → C <sup>a</sup> OpenKiosk ab     | outpreferences#privacy                                                                                                    | ŵ G ≡                        |
| OpenKiosk Administration            |                                                                                                    | Shutdown Exit Administration |
|                                     | D Find in Options                                                                                                    | Î                            |
| General                             | Browser Privacy                                                                                                    |                              |
| Home Home                           | Content Blocking                                                                                                    |                              |
| Q Search                            | Protect your privacy while you browse. Block invisible content that tracks the sites you visit and profiles you. Blocking some of this content may make pages load faster. Learn more |                              |
| 8 Sync                              | Standard                                                                                                    |                              |
| 🔅 OpenKiosk                         | Balanced for protection and performance. Allows some trackers so websites function properly.<br>Y Known trackers only in Private Windows                                              |                              |
|                                     | Strict                                                                                                    |                              |
|                                     | Custom v<br>Choose what to block                                                                                                    |                              |

8

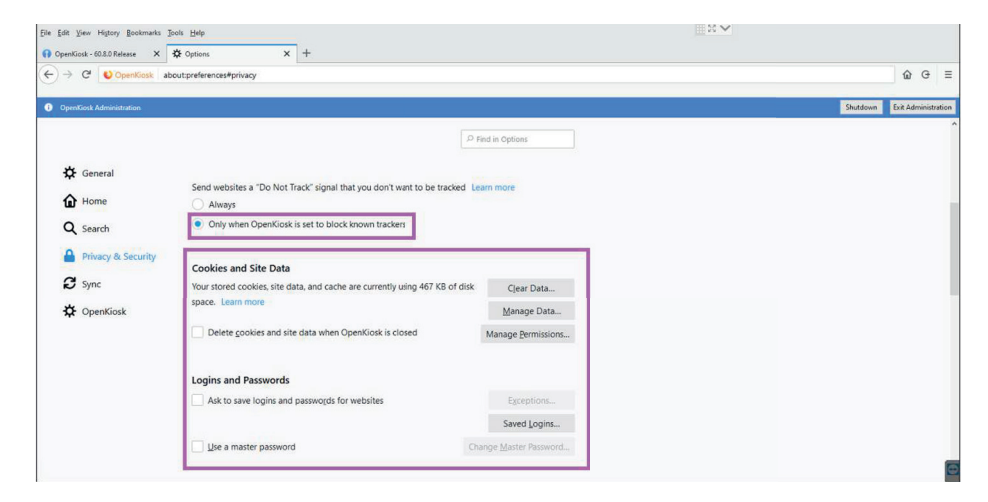

| Eile Edit View History Bookmarks | Iools Help                                                                                                    | 4                                     |
|----------------------------------|----------------------------------------------------------------------------------------------------|---------------------------------------|
| Borne X                          | ✿ Options x +                                                                                                    |                                       |
| ← → C <sup>a</sup> OpenKiosk a   | boutpreferences#privacy                                                                                                    | ŵ G ≡                                 |
| OpenKiosk Administration         |                                                                                                    | Shutdown Exit Administration          |
|                                  | P Find in Options                                                                                                    | · · · · · · · · · · · · · · · · · · · |
| General                          | History                                                                                                    |                                       |
| Home                             | OpenKiosk will Never remember history 👻                                                                                             |                                       |
| Q Search                         | OpenKiosk will use the same settings as private browsing, and will not Clear Higtory<br>remember any history as you browse the Web. |                                       |
| Privacy & Security               |                                                                                                    |                                       |
| Sync                             | Address Bar<br>When using the address bar, sucgest                                                                                  |                                       |
| OpenKiosk                        | Browsing history                                                                                                    |                                       |
|                                  | Bookmarks                                                                                                    |                                       |
|                                  | Qpen tabs                                                                                                    |                                       |
|                                  | Change preferences for search engine suggestions                                                                                    |                                       |
|                                  |                                                                                                    |                                       |

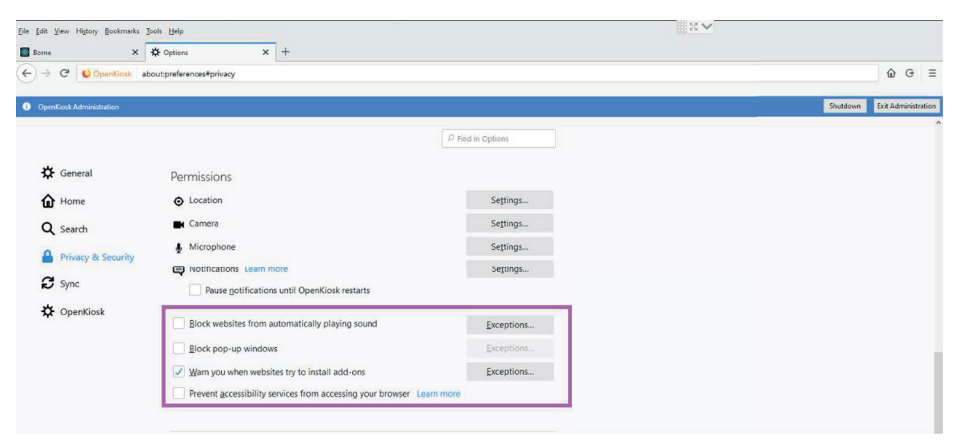

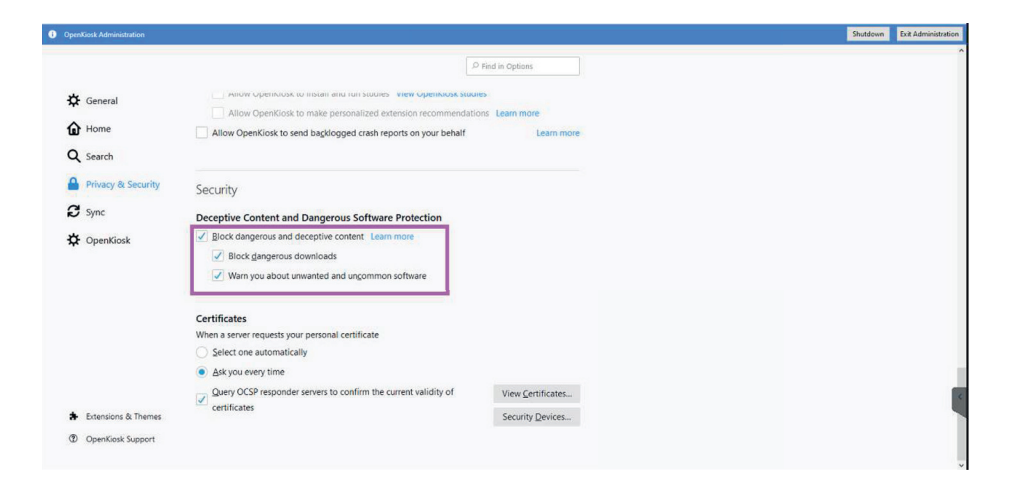

| OpenKiosk Administration |                                                                              |                           |
|--------------------------|------------------------------------------------------------------------------|---------------------------|
|                          |                                                                              | ₽ Find in Options         |
| General                  | Anow Filerox to instantario functions - view Filerox studies                 |                           |
| Q Search                 | Allow OpenKiosk to send backlogged crash reports on your behalf              | Learn more                |
| A Privacy & Security     | Security                                                                     |                           |
| C Firefox Account        | Deceptive Content and Dangerous Software Protection                          |                           |
| OpenKiosk                | Block dangerous and deceptive content Learn more                             |                           |
|                          | Block gangerous downloads     Warn you about unwanted and ungommon software  |                           |
|                          | Certificates                                                                 |                           |
|                          | When a server requests your personal certificate                             |                           |
|                          | Select one automatically     Ask you every time                              |                           |
|                          | Query OCSP responder servers to confirm the current validity of certificates | View <u>C</u> ertificates |
| ② OpenKioskSupport       |                                                                              | Security Devices          |

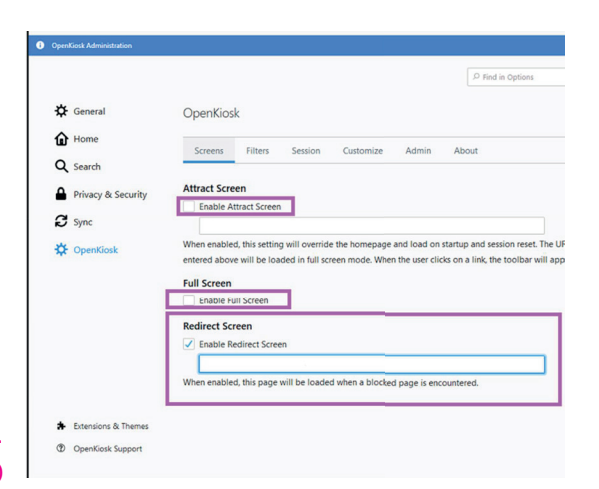

Indiquez ici le même URL que celui renseigné pour la page d'accueil.

Contactez-nous pour avoir accès à la plateforme.

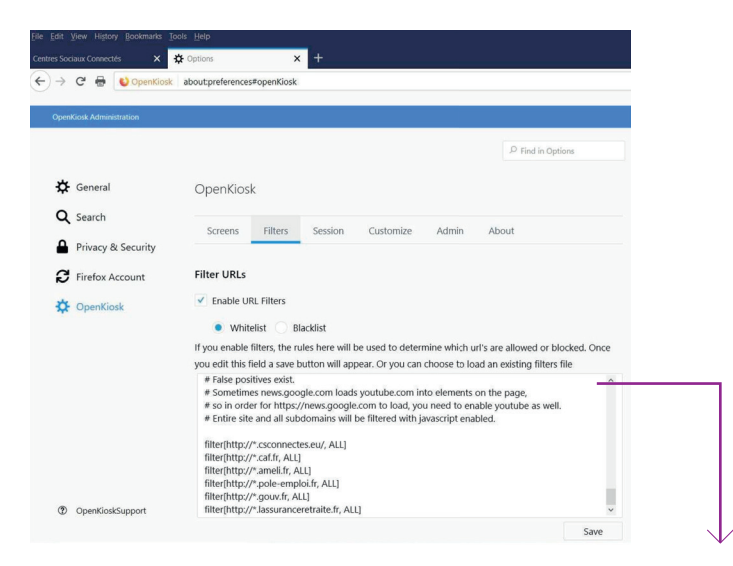

# C'est dans cette section que nous allons autoriser l'accès uniquement à une liste de sites web définie.

Pour ce faire, copiez-collez le code suivant :

filter[http://\*.csconnectes.eu/, ALL]

filter[http://\*.caf.fr, ALL]

filter[http://\*.ameli.fr, ALL]

filter[http://\*.pole-emploi.fr, ALL]

filter[http://\*.gouv.fr, ALL]

filter[http://\*.lassuranceretraite.fr, ALL]

Ainsi, nous indiquons que ces domaines sont sur liste blanche.

Ces domaines correspondent aux liens du portail http://eadministration. csconnectes.eu Si vous souhaitez permettre l'accès à d'autres sites, il vous faudra entrer les domaines correspondant en utilisant la même syntaxe.

Une fois les modifications effectuées, choisissez l'emplacement du fichier de configuration et validez.

|                    |                                                                                                    | Shutdown | Exit Administration |
|--------------------|----------------------------------------------------------------------------------------------------|----------|---------------------|
|                    | P Find in Options                                                                                                    |          |                     |
| 🔅 General          | # Entire site and all subdomains will be filtered with javascript enabled.                                                                                                    |          |                     |
| Q Search           | filter[http://~.cscinnectes.eu/, ALL]<br>filter[http://~.csfif, ALL]                                                                                                    |          |                     |
| Privacy & Security | filter[http://*.ameli.fr, ALL]<br>filter[http://*.pole-emploi.fr, ALL]                                                                                                    |          |                     |
| C Firefox Account  | filter[http://*.gouv.fr, ALL]<br>filter[http://*Jassuranceretraite.fr, ALL] v                                                                                                    |          |                     |
| CpenKiosk          | Save                                                                                                    |          |                     |
| ⑦ OpenkloskSupport | Enable Javascript  If unchecked, this setting will completely disable javascript overriding any javascript specified in the fitters above.  Enable Network Protocol Filters  Above: Above: Abov |          |                     |
| a openadoublipport |                                                                                                    |          |                     |

| OpenKiosk Administration |                                                                                                    |
|--------------------------|----------------------------------------------------------------------------------------------------|
|                          | ${\mathcal P}$ Find in Options                                                                               |
| 🔆 General                | OpenKiosk                                                                                                    |
| Q Search                 | Screens Filters Session Customize Admin About                                                                |
| Privacy & Security       |                                                                                                    |
| C Firefox Account        | Reset Session                                                                                                |
|                          | Set Inactive Terminal                                                                                        |
| -                        | Reset after 5 📫 minutes and 0 📫 seconds                                                                      |
|                          | ✓ Enable Warning                                                                                             |
|                          | Show reset warning with countdown for 10 📩 seconds                                                           |
|                          | Cache                                                                                                    |
|                          | Enable Disk Cache                                                                                            |
|                          | Enabling disk cache permits cached items to persist across sessions.                                         |
|                          | Preserve Session History                                                                                     |
|                          | Enabling session history permits back/forward, visited links, and urlbar history to persist across sessions. |
|                          | Preserve Session Cookies                                                                                     |
| ⑦ OpenKioskSupport       | Enabling session cookies permits web site cookies to persist across sessions.                                |

Indiquez ici le temps d'inactivité maximum avant réinitialisation de la session.

| OpenKiosk Administration |                                                                                                    |  |  |  |  |
|--------------------------|----------------------------------------------------------------------------------------------------|--|--|--|--|
|                          | P Find in Options                                                                                                    |  |  |  |  |
| 🔅 General                | Enable Disk Cache                                                                                                    |  |  |  |  |
| <b>Q</b> Search          | Enabling disk cache permits cached items to persist across sessions. Preserve Session History                                                                                                    |  |  |  |  |
| Privacy & Security       | Enabling session history permits back/forward, visited links, and urlbar history to persist across sessions.<br>Preserve Session Cookies                                                                                                    |  |  |  |  |
| C Firefox Account        | Enabling session cookies permits web site cookies to persist across sessions.                                                                                                    |  |  |  |  |
| 🔅 OpenKiosk              | Acceptable Use Policy (AUP)                                                                                                    |  |  |  |  |
|                          | Enable AUP Enabling this feature prompts the user for each session to accept OpenKiosk terms of use. Once accepted, the user will not be prompted again during the session. If declined, they will be prompted every time they try to access a web page other than the home, attract, or redirect pages. AUP URL     http://www.association-projet.org/charte_borne/charte_bornes.bxt |  |  |  |  |
| ⑦ OpenKioskSupport       | Shutdown Exit Administration                                                                                                    |  |  |  |  |

#### Cette section est optionnelle.

Si vous la cochez, l'utilisateur devra, dès le premier clic sur sa session, accepter les conditions d'utilisation de la borne avant de poursuivre.

C'est un outil intéressant afin de se prémunir d'une mauvaise utilisation de la borne par l'utilisateur.

Les conditions d'utilisation sont propres à la structure qui propose les services de la borne au public : il faudra donc en adapter les termes. Ceci fait, il faudra mettre en ligne un fichier texte (TXT) ou HTML et indiquer l'URL correspondant dans cette section.

Pour exemple :

http://www.association-projet.org/charte\_borne/charte\_bornes.txt

| OpenKiosk Administration |                                                                                                    | Shutdown | Exit Administration |
|--------------------------|----------------------------------------------------------------------------------------------------|----------|---------------------|
|                          | (2) Find in Options                                                                                            |          | Â                   |
| 🔆 General                | OpenKiosk                                                                                                    |          |                     |
| Home Home                | Screens Filters Session Customize Admin About                                                                  |          |                     |
| Q Search                 |                                                                                                    |          |                     |
| Privacy & Security       | Tabbed Browsing                                                                                                |          |                     |
| C Sync                   | OSK                                                                                                    |          |                     |
| 🔅 OpenKiosk              | On Screen Keyboard If you enable OSK you will need to disable touchscreen edge swipes in Windows 10. More Info |          |                     |
|                          | URL Toolbar  Enable URL Toolbar                                                                                |          |                     |
|                          | Personal Toolbar                                                                                               |          |                     |
|                          | Enable Personal Toolbar     Allow Bookmarks to Persist Across Sessions                                         |          | E                   |

| OpenKiosk Administration |                                                        |          |                     | Shutdown | Exit Administration |
|--------------------------|--------------------------------------------------------|----------|---------------------|----------|---------------------|
|                          |                                                        | .O Find  | in Options          |          | Ŷ                   |
| 🔆 General                | Enable URL Toolbar                                     |          |                     |          |                     |
| Home                     | Personal Toolbar                                       |          |                     |          |                     |
| Q Search                 | Allow Bookmarks to Persist Across Sessions             |          |                     |          |                     |
| Privacy & Security       | Notification Box                                       |          |                     |          |                     |
| 8 Sync                   | Enable Large Notification Box                          |          |                     |          |                     |
| OpenKiosk                | Main Toolbar<br>Customize Toolbar                      |          |                     |          |                     |
|                          | Media Enable Media Autoplay                            |          |                     |          |                     |
|                          | Context Menu Enable Context Menu Enable Context Search |          |                     |          |                     |
|                          | Quit                                                   |          |                     |          |                     |
| 🛊 Extensions & Themes    |                                                        |          |                     |          |                     |
| ⑦ OpenKiesk Support      |                                                        | Shutdown | Exit Administration |          |                     |

| File Edit Yew   | History Bookmarks     | Tools Help        |                         |                       |           |               |               |                   |               |                                                                     |
|-----------------|-----------------------|-------------------|-------------------------|-----------------------|-----------|---------------|---------------|-------------------|---------------|---------------------------------------------------------------------|
| Centres Sociaux | Connectés X           | Coptions          | >                       | Customize Og          | benKiosk  | ×             |               |                   |               |                                                                     |
| (←) → ℃         | <b>₽</b> Q            |                   |                         |                       |           |               |               |                   |               | ✓ ✿ G ≫ Ξ                                                           |
| Bookmarks       | Toolbar Ite           |                   |                         |                       |           |               |               |                   |               | A                                                                   |
| Drag your fa    | avorite items into th | ne toolbar or ove | rflow menu.             |                       |           |               |               |                   |               | Overflow Menu<br>Drag and drop items here to keep them within reach |
| O               | <b>C</b> <sup>2</sup> | Q                 | 2                       |                       | *         | -+            | × 92 @        | 3                 | 8             | but out of your toolbar                                             |
| History         | Save Page             | Find              | Open File               | Sidebars              | Add-ens   | Zoom Controls | Edit Controls | Subscribe         | Text Encoding |                                                                     |
|                 |                       | \$                | 9                       | 00                    | ٩         | Ģ             | 27            | 主                 | Q             |                                                                     |
| Email Link      | Synced Tabs           | Options           | Forget                  | New Private<br>Window | Developer | New Window    | Full Screen   | Bookmarks<br>Menu | Search        |                                                                     |
| ¢               | ٢                     | III\              | $\overline{\mathbf{A}}$ |                       |           |               |               |                   |               |                                                                     |
| OpenKlosk       | Quit                  | Library           | Downloads               | Flexible Space        |           |               |               |                   |               |                                                                     |
| Settings        |                       |                   |                         |                       |           |               |               |                   |               |                                                                     |
|                 |                       |                   |                         |                       |           |               |               |                   |               |                                                                     |
|                 |                       |                   |                         |                       |           |               |               |                   |               |                                                                     |
|                 |                       |                   |                         |                       |           |               |               |                   |               |                                                                     |
|                 |                       |                   |                         |                       |           |               |               |                   |               |                                                                     |
|                 |                       |                   |                         |                       |           |               |               |                   |               |                                                                     |
|                 |                       |                   |                         |                       |           |               |               |                   |               |                                                                     |
|                 |                       |                   |                         |                       |           |               |               |                   |               |                                                                     |
|                 |                       |                   |                         |                       |           |               |               |                   |               |                                                                     |
|                 |                       |                   |                         |                       |           |               |               |                   |               |                                                                     |
| Title Par       | Drag Sorra            | Toolbarr          | Themer y                | T Deprity x           |           |               |               |                   |               | Restore Defaulte Done                                               |
| C TIDE Bar      | Li urag Space         | Toolbars' V       | ien mennes 🤟            | - Density •           |           |               |               |                   |               | restore defaults Done                                               |

La section Customize Toolbar vous permet d'indiquer les fonctionnalités que vous allez rendre disponibles pour l'utilisateur via la boîte à outils. Dans l'objectif d'un usage limité à l'essentiel, nous ne souhaitons permettre que l'impression. Pour cela, glissez-déposez l'icône "impression" dans la barre d'outils, puis validez.

NB : N'oubliez pas de définir une imprimante par défaut dans les paramètres de Windows, afin d'éviter des manipulations supplémentaires pour l'utilisateur au moment d'imprimer un document.

| File Edit                               | View Histor     | r Bookmarks To | ols <u>H</u> elp                            |                              |                              |
|-----------------------------------------|-----------------|----------------|---------------------------------------------|------------------------------|------------------------------|
| Centres S                               | ociaux Connecte | s x            | 🛠 Options 🗙 🕂                               |                              |                              |
| $\left( \leftarrow \right) \rightarrow$ | C 🖶             | OpenKiosk      | about:preferences#openKiosk                 |                              | ŵ G ≡                        |
|                                         |                 |                |                                             |                              |                              |
| Op                                      | mKiosk Adminis  | tration        |                                             |                              | Shutdown Exit Administration |
|                                         |                 |                |                                             | Q. Find in Options           | Â                            |
|                                         |                 |                |                                             |                              |                              |
| ť                                       | E General       |                | <ul> <li>Enable Personal Toolbar</li> </ul> |                              |                              |
|                                         |                 |                | Allow Bookmarks to Persist Acr              | Sessions                     |                              |
| C                                       | Search          |                |                                             |                              |                              |
|                                         | Privacy 8       | ecurity        | Main Toolbar                                |                              |                              |
| 9                                       | Firefox A       | rcount         | Customize Toolbar                           |                              |                              |
| ~                                       |                 |                | Madia                                       |                              |                              |
| *                                       | OpenKio         | sk             | Media                                       |                              |                              |
|                                         |                 |                | Enable Media Autoplay                       |                              |                              |
|                                         |                 |                | Context Menu                                |                              |                              |
|                                         |                 |                | Enable Context Menu                         |                              |                              |
|                                         |                 |                | Enable Context Wend                         |                              |                              |
|                                         |                 |                | Enable Context Search                       |                              |                              |
|                                         |                 |                | Quit                                        |                              |                              |
|                                         |                 |                | Enable Quit Button Password                 |                              |                              |
|                                         |                 |                |                                             |                              |                              |
| C                                       | OpenKiosk       | Support        |                                             | Shutdown Exit Administration |                              |
|                                         |                 |                |                                             |                              |                              |

| File Edit Vie           | w History Bookmarks Too | łs <u>H</u> elp                                          |                                    |
|-------------------------|-------------------------|----------------------------------------------------------|------------------------------------|
| Centres Sociau          | ax Connectés 🗙 🔀        | Options × +                                              |                                    |
| <ul><li>← → c</li></ul> | C 🖶 😜 OpenKiosk         | about:preferences#openKiosk                              | û œ ≡                              |
| OpenKio                 | osk Administration      |                                                          | Stutdown Exit Administration       |
|                         |                         |                                                          | P Find in Options                  |
| <b>‡</b> @              | General                 | OpenKiosk                                                |                                    |
| <b>Q</b> s              | Search                  | Screens Filters Session Customiz                         | e Admin About                      |
| <b>₽</b> P              | Privacy & Security      |                                                          |                                    |
| C F                     | irefox Account          | Password                                                 | C'est ici que vous changez votre   |
| *                       | OpenKiosk               | Enter New Password Reset                                 | mot de passe administrateur.       |
|                         |                         | Printing                                                 |                                    |
|                         |                         | Enable silent printing                                   | Par mesure de sécurité, ne laissez |
|                         |                         | <ul> <li>Allow printing from web page.</li> </ul>        |                                    |
|                         |                         | Keyboard Shortcuts                                       | pas le mot de passe par defaut !   |
|                         |                         | <ul> <li>Enable Back/Forward navigation keys.</li> </ul> |                                    |
|                         |                         | Downloads                                                |                                    |
| @ c                     | DpenKioskSupport        | Allow downloads dialog to be displayed.                  |                                    |

| Centres Soc $\leftarrow$ $\rightarrow$ | iaux Connectés × 🔅<br>C <sup>e</sup> 🖶 🔮 OpenKiosk a | Continuent x + + + + + + + + + + + + + + + + + +         | û G ≡               |   |
|----------------------------------------|------------------------------------------------------|----------------------------------------------------------|---------------------|---|
| Open                                   | Kiosk Administration                                 | Skutdown                                                 | Exit Administration | 1 |
|                                        |                                                      | P Find in Options                                        |                     | ~ |
| ¢                                      | General<br>Search                                    | Keyboard Shortcuts                                       |                     |   |
| <b>A</b>                               | Privacy & Security                                   | Inable Back/Forward navigation keys.           Downloads |                     |   |
| \$                                     | OpenKiosk                                            | Allow downloads dialog to be displayed.  File Upload     |                     |   |
|                                        |                                                      | Enable file upload form control on web pages.            |                     |   |
|                                        |                                                      | Exit Mode                                                |                     |   |
|                                        |                                                      | Start a new session when exiting administration.         |                     |   |
| ٢                                      | OpenKioskSupport                                     | Shutdown Exit Administration                             |                     |   |

### Quittez l'application et relancez-la.

OpenKiosk est prêt à l'emploi !

# ÉTAPE 2 - PROGRAMMER LE DÉMARRAGE AUTOMATIQUE D'OPENKIOSK À L'OUVERTURE DE LA SESSION WINDOWS

- Ouvrir tout d'abord le planificateur de tâches. Pour cela, appuyer sur la touche Windows, saisir «planificateur» et valider avec la touche Entrée.
- Cliquer sur «Créer une tâche de base...» dans la partie Actions.
- Entrer un nom et éventuellement une description avant de valider (Exemple : "Démarrage OpenKiosk")
- Choisir "Au démarrage de l'ordinateur" et valider.
- Choisir «Démarrer un programme» et valider.
- Cliquer sur "Parcourir..." et cherchez le programme de lancement d'OpenKiosk.
   Par défaut, vous devriez le trouver ici :
   C:\Program Files\OpenKiosk\openkiosk.exe
- Validez puis cliquez sur "Terminer"

C'est tout ! OpenKiosk s'ouvrira désormais automatiquement dès l'ouverture de la session Windows.

## ÉTAPE 3 - PROGRAMMER L'EXTINCTION AUTOMATIQUE DU PC

- Ouvrir le planificateur de tâches. Pour cela, appuyer sur la touche Windows, saisir «planificateur» et valider avec la touche Entrée.
- Cliquer sur «Créer une tâche de base...» dans la partie Actions.
- Entrer un nom et éventuellement une description avant de valider (Exemple : "Extinction PC")
- Choisir la récurrence ("Tous les jours" dans notre cas) et valider.
- ▶ Indiquer l'heure d'extinction souhaitée et valider.
- Choisir «Démarrer un programme» et valider.
- Sous "Programme/script", entrer shutdown
- Dans "Ajouter des arguments", entrer /s/f
- Validez puis cliquez sur "Terminer"

Désormais le PC s'éteindra automatiquement tous les jours à l'heure indiquée.

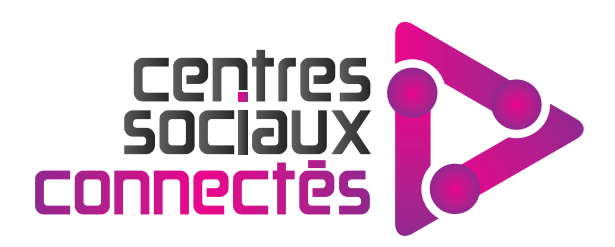

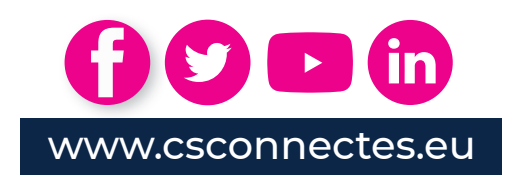

L'opération **#Centres Sociaux Connectés 2.0** est cofinancée par l'Union Européenne dans le cadre du programme opérationnel FEDER 2014-2020 pour la Région Hauts-de-France et le CGET.

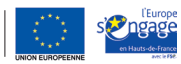

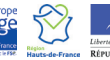

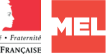

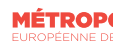

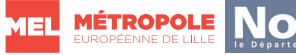

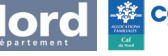